MICRO:BIT, le retour

Lors de la première activité, nous avons appris à programmer de projets simples. *Rappel de l'adresse de l'interface de programmation* <u>https://makecode.microbit.org/</u> (utilisez de préférence Edge comme explorateur internet)

Dans cette deuxième partie, nous allons utiliser différents capteurs présent sur le micro :bit.

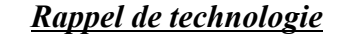

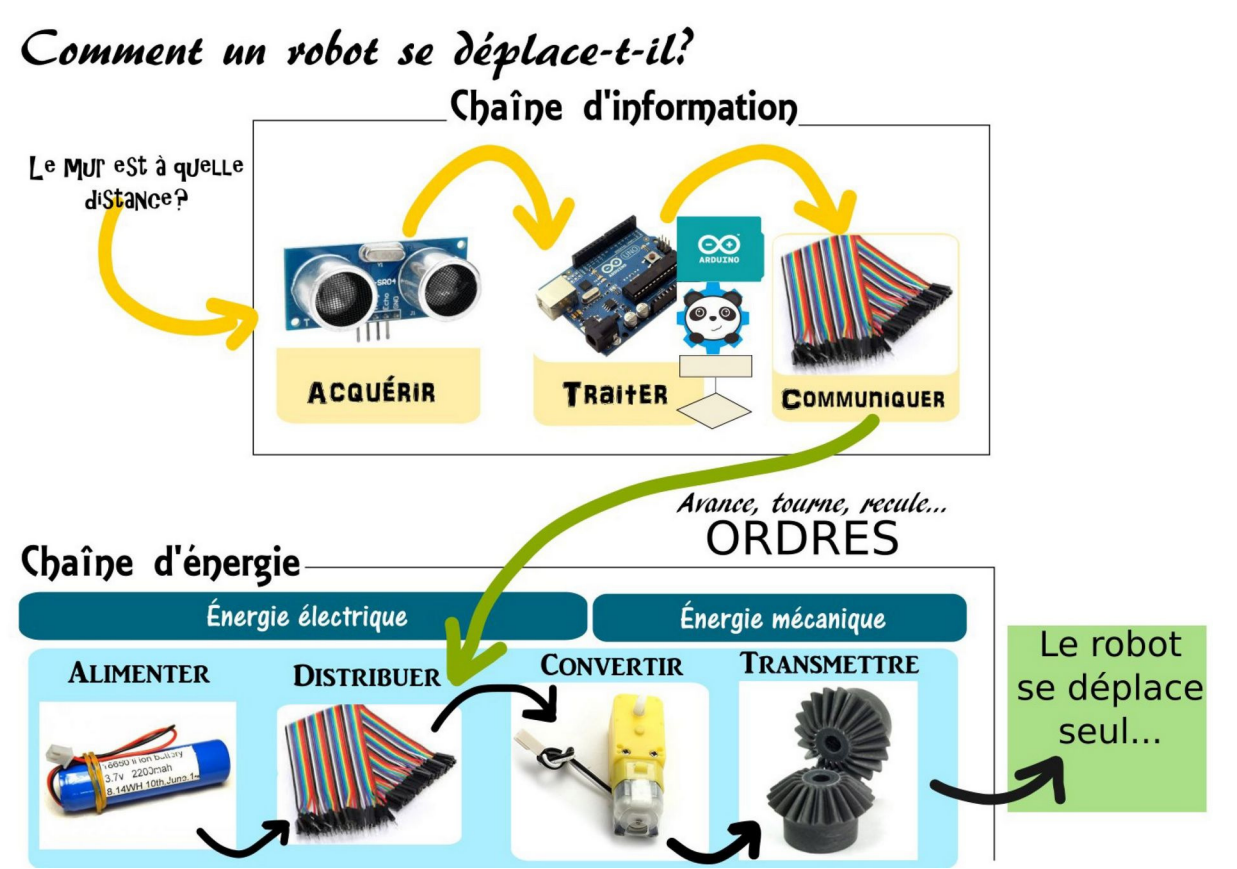

# I. C'est quoi un capteur ?

Un capteur est un dispositif permettant de capter un phénomène physique et de le restituer sous forme de signal.

Le micro bit possède différents capteurs :

- de lumière
- de température

- de mouvement (boussole et accéléromètre) De plus, il est possible de connecter d'autres types de capteurs sur le micro:bit.

#### Grandeur d'influence (température...) Grandeur physique à mesurer (mesurande) Capteur Signal électrique de mesure

Principe d'un capteur

## **II. Applications**

Remise en situation
Programmer le micro:bit de telle manière
→ qu'il affiche « J'aime la physique » quand on appuie sur le bouton A.
→ qu'il affiche un cœur quand on le secoue.

### 2) Un capteur de température

*Qu'est-ce* ? Ce capteur permet à micro:bit de mesurer la température actuelle de l'appareil, en degrés Fahrenheit et degrés Celsius.

#### Programme de base pour afficher une température

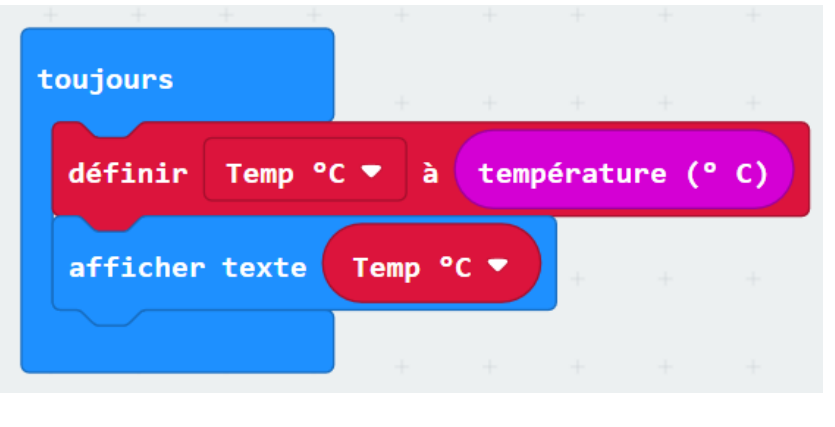

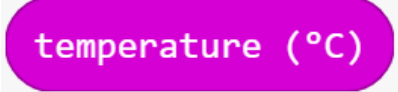

est un nombre qui correspond à la température en degré Celsius (°C). C'est la donnée transmise par le capteur de température du MicroBit.

« Temp °C » est le nom donnée à la *variable* température en °C. On peut la créer dans le menu Variable, ce qui aura pour conséquence de créer de nouvelles briques comme « définir .... à .... ».

### A toi de jouer

 $\rightarrow$  Tache 1 : Affiche la température en degré Celsius.

 $\rightarrow$  Tache 2 : Affiche la température en degré Fahrenheit.

Précision: Pour transformer une température en degrés Celsius en degrés Fahrenheit, multipliez la température en degrés Celsius par 18, divisez par 10 et ajoutez 32 Aide : Utilise le menu Maths pour faire les opérations.

3) Un capteur de lumière

**Qu'est-ce** ? Ce capteur permet à micro:bit de trouver le niveau de lumière (quelle qu'elle soit la luminosité ou l'obscurité) où vous vous trouvez. Le niveau de lumière o signifie obscurité et 255 signifie lumière vive. Le micro: bit mesure la lumière autour en utilisant certaines des DEL de l'écran à DEL

 $\rightarrow$  Tache 3 : Afficher une variable donnant le niveau de lumière dans la pièce.  $\rightarrow$  Tache 4 : Afficher sous forme de diagramme le niveau de lumière. *Aide : utilise la fonction trace dans le menu LED* 

4) Un détecteur de lumière

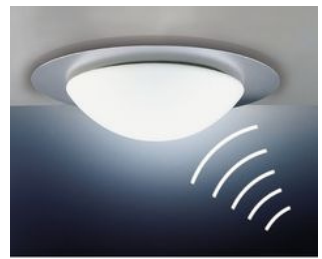

### Défi :

Trouver comment afficher le mot jour quand il y a beaucoup de la lumière et le mot nuit quand il y en a peu.

*Aide : Il faut utiliser le menu Logique et particulièrement les conditions.* 

Bonne chance pour ce défi.